## ■燕市観光・防災Wi-Fiステーションのメニューー覧

| ①新着情報      | 燕市からの「新着情報」を表示します。                       |
|------------|------------------------------------------|
| ②ライブカメラ    | カメラにより周辺状況を常時配信することで、減災および防犯効果も期待されます。   |
| ③燕市への通報    | 災害現場の写真を市に通報することで、市の災害対応を迅速に行うことができます。   |
| ④燕市公式ツイッター | 「燕市公式ツイッター情報」が確認できます。                    |
| ⑤燕市暮らしの情報  | 「燕市暮らしの情報」が一覧で確認できます。                    |
| ⑥燕市観光情報    | 「燕市観光情報」が一覧で確認できます。                      |
| ⑦多言語対応     | 外国人住民、観光客にも簡単にご利用いただけるよう 15 カ国語に対応しています。 |

## ■燕市観光・防災Wi-Fiステーションの利用方法

◇燕市観光・防災Wi-Fiステーションに接続してアクセスする場合(説明写真は例としてiPhoneを示します)

①ホーム画面にて「設定」を押す。

②設定画面内で「Wi-Fi」を押す。

③Wi-Fi設定画面でWi-Fiのスライドをオンにするとネットワークを選択の項目の中に「tsubame kiralan」が表示されるので 押して選択する。

④パスワード入力を求められるので「55tsubame」を入力し、右上の接続を押す。

⑤普段ご利用のウェブブラウザを開く。※今回は例としてSafariを記載しています。

⑥利用規約画面が開くのでよく読み「利用規約に同意して利用する」の□を押してチェックマークをつけ、接続開始を押す。 ⑦新規登録項目の中のメールアドレス入力フォームにご利用のメールアドレスを入力し「登録」を押す。

⑧下記写真説明に記載されている一時確認画面が出たら画面を閉じて、登録認証のメールが送られてくるので開く。 ※受信する端末側で受信規制などを行っている場合、受信ができませんのでご自身で設定をお願いします。

⑨登録認証メールに記載してあるURLを押します。

⑩本登録完了の画面が表示されたら、画面下にある「OK」を押す。

①燕市観光・防災Wi-Fiステーションの専用サイトが表示されます。

## ■写真説明(iPhone)\*イメージ

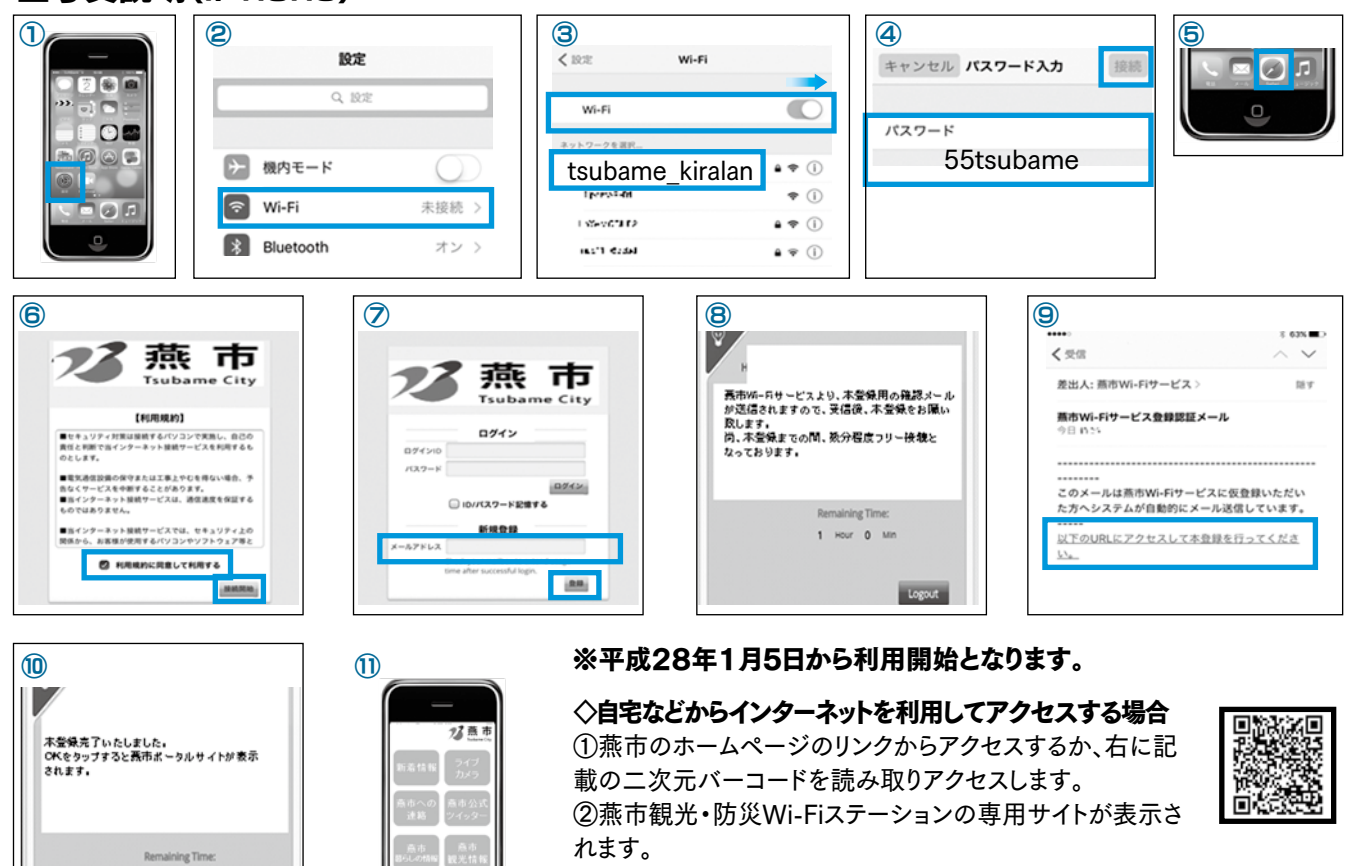

問い合わせ 総務課情報統計チーム☎ 0256・77・8315(直通)

●広報つばめ2月1日号では、燕市観光・防災Wi-Fiステーションの具体的な使い方についてお知らせします。

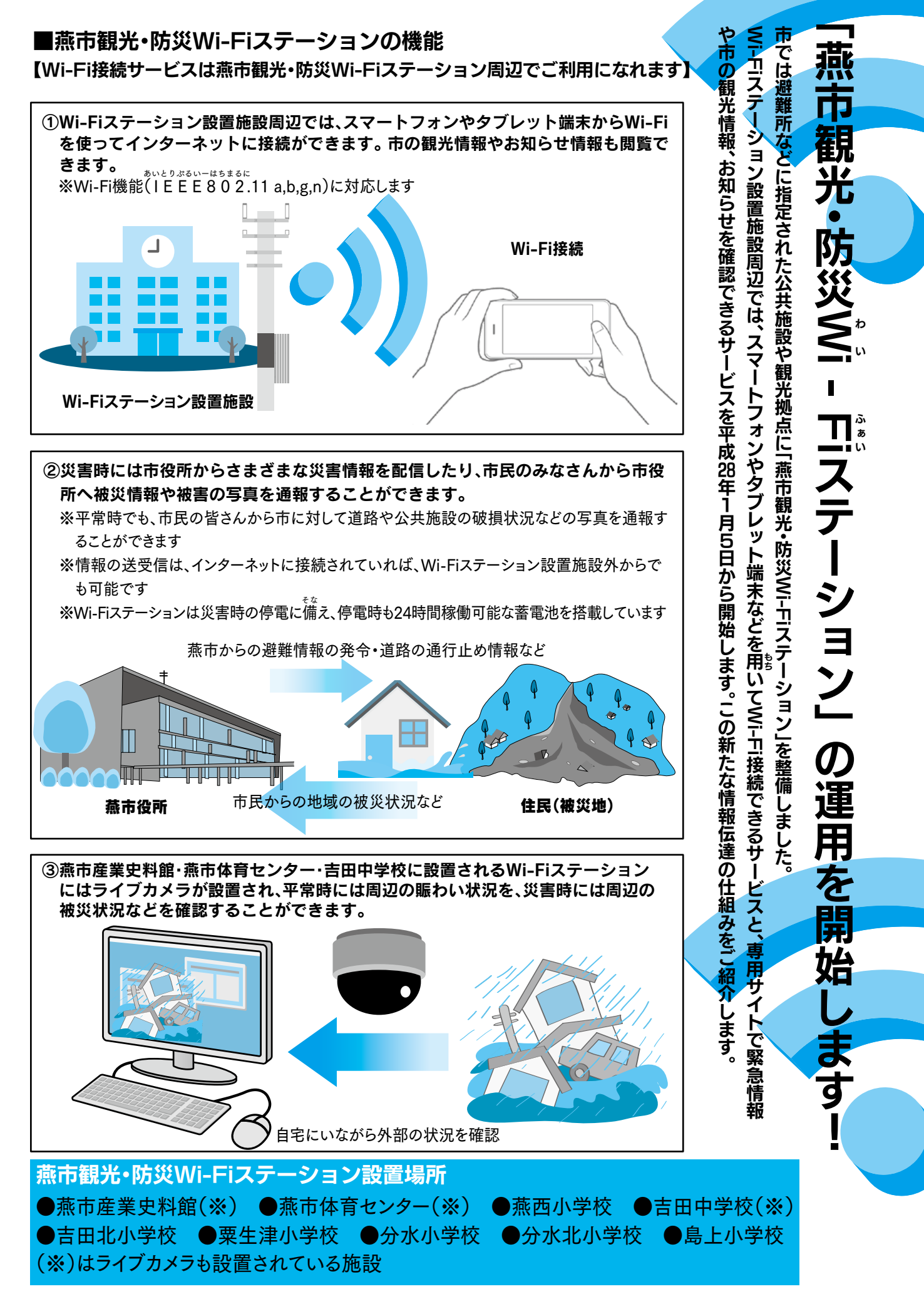

1 Hour O Min

ок